## Settings

## How do I enable / disable the product page price alert button?

01) Access the Control Panel

02) After Login click Configuration >> Product Listing >> Display price alert on product page

Click the EDIT button

Select true to enable or false to disable

03) After clicking on the Update button

Unique solution ID: #1850 Author: MFORMULA Last update: 2017-03-21 22:00